## Ingresá a https://becas.unr.edu.ar

#### <sup>2</sup> **Cómo me registro?** (Solo si el año pasado no lo hiciste)

## Click en SOLICITUD DE BECA Registrarse

#### <sup>3</sup>¿Cómo recupero mis datos de acceso?

(Solo si ya tenes un usuario creado y olvidaste tu contraseña, tu CUIL es tu usuario )

Click en SOLICITUD DE BECA Recuperar los datos de Acceso

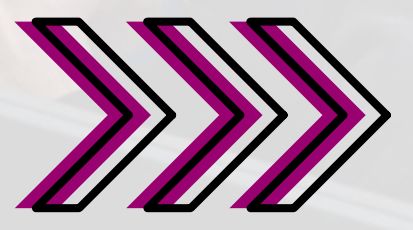

- Accedé a tu solicitud (Con tu usuario (CUIL) y contraseña)
- **5 Completá los formularios:**

DATOS PERSONALES Y SITUACIÓN ACADÉMICA (Como estudiante cursante o ingresante)

## SITUACIÓN SOCIO-ECONÓMICA

\*Debes completar la totalidad de los datos para poder seguir con tu solicitud de BecaUNR\*

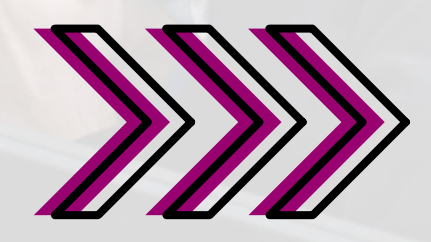

 <sup>7</sup> Una vez completados los formularios hace click en:
CONFORMACIÓN DEL GRUPO FAMILIAR

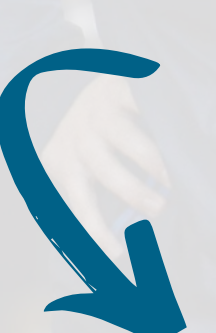

(Esto dependerá de la situación particular que hayas seleccionado en el formulario SITUACIÓN SOCIO-ECONÓMICA)

Debés cargar los datos de todas las personas con las que compartas ingresos y gastos, aunque no vivan juntos o no sean familiares

Recordá que si no completas este paso no podrás subir la Documentación Probatoria

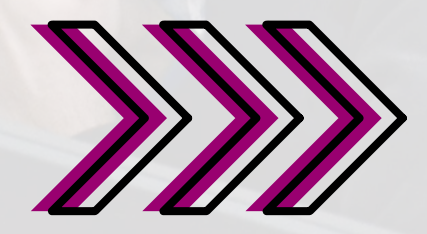

Paso FINAL Una vez completados todos los campos debes subir los archivos a:

#### DOCUMENTACIÓN PROBATORIA

(Vas a poder acceder a este paso si todos los campos anteriores tienen un tilde verde)

- DEL SOLICITANTE
- DEL CURSANTE O DEL INGRESANTE
- DEL GRUPO FAMILIAR PARA CADA MIEMBRO MAYOR DE 18 AÑOS

- ADICIONAL PARA EL TIPO DE BECA

Solo podrás CERRAR la Solicitud si subís la totalidad de los archivos especificados (Si esta incompleto te aparecerá una cruz celeste como señal de que te falta Documentación)